# 西肯麦工业远程通信解决方案 数据采集远程编程工厂互联移动监控

# 使用赫优讯 MPI 转以太网远程访问西门子 S7-300PLC

■本指南将引导您使用赫优讯 MPI 转以太网模块远程访问西门子 S7-300 PLC

- 英文官网: <u>www.secomea.com</u>
- 中文官网: <u>www.xikenmai.com</u>

中文版本: 1612

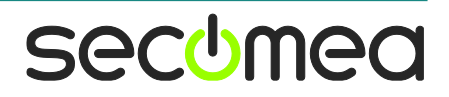

操作步骤:

1. 安装赫优讯(HILSCHER)转换模块的驱动,安装后重启电脑

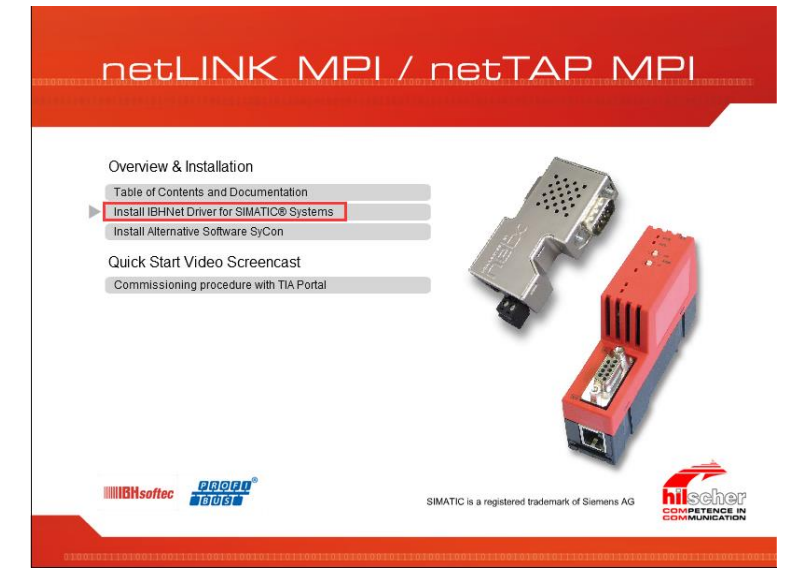

2. 给赫优讯转模块定义一个 IP 地址

| <b>IIIIIBH</b> softec                   | IBHLink S7++                                       |
|-----------------------------------------|----------------------------------------------------|
| Home   Konfigu                          | ration   Diagnose   Passwort ändern                |
| Firmware-Version                        | NL50MPI V02.156 29.09.14 V1.55_release-23-g9f68007 |
| Seriennummer / MAC-Adresse              | 59397<br>00:02:A2:38:EC:8C                         |
| Netzwerkname                            | nl50mpi_59397                                      |
| IBHNet Port (Port 1099 ist immer aktiv) | 0                                                  |
| Projektierung mit NetPro                |                                                    |
| DHCP                                    |                                                    |
| IP-Adresse                              | 192.168.0.200                                      |
| Subnetzmaske                            | 255.255.255.0                                      |
| Standardgateway                         | 192.168.0.1                                        |
| IPv6 (link-local)                       | [FE80::202:A2FF:FE38:EC8C]                         |
| IPv6 (SLAAC)                            | [:]                                                |
| IPv6 (static)                           | [1]                                                |
| Übertragungsgeschwindigkeit             | 187,5 kBit/s 🔻                                     |
| Eigene Teilnehmeradresse                | 0                                                  |
| Höchste Teilnehmeradresse               | 31 🔻                                               |
| Standard-Busparameter einstellen        | MPI PROFIBUS                                       |
| Tslot_Init                              | 415                                                |
| Max. Tsdr                               | 400                                                |
|                                         |                                                    |

- 3. 设置 SiteManager 远程网关连接到 GateManager 服务器
- 4. 用网线连接转换模块和 SiteManager 网关,确认 DEV1 网口与转换模块的 IP/掩码处在同一个网段

| SETUP • Syste         | m GateManager VPN       | Routing Maintenance Status Log           | HELP |
|-----------------------|-------------------------|------------------------------------------|------|
|                       | About                   | Troubleshoot                             |      |
|                       |                         |                                          |      |
|                       | SiteManager 1149        | [WiFi] - Setup Assistant                 |      |
|                       |                         |                                          |      |
|                       |                         |                                          |      |
| 1. GateManager:       | 121.40.243.148          | Connected to 121.40.243.148:443 (UPLINK) | Edit |
| 2. Uplink port:       | 192.168.1.111/24 (DHCP) | Up                                       | Edit |
| 3. Uplink2 (WiFi):    |                         | Down                                     | Edit |
| 4. DEV port:          | 192.168.0.2/24          |                                          | Edit |
| 5. Device Agents:     | 1 up, 4 down            |                                          | Edit |
| 6. Chat / Scratchpad: | Empty                   |                                          | Edit |
| 7. Admin Password:    |                         | Using default password (MAC address)     | Fix  |

secumed

5. 添加设备通道 GateManager>>>Agent>>>设备名称>>>西门子>>>以太网>>> 设备 IP>>>保存>>>Refresh>>>status 状态为 IDLE

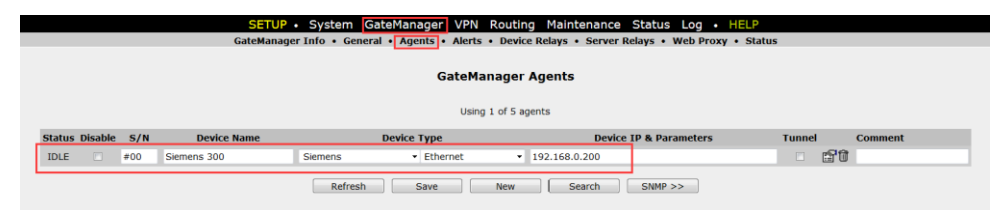

6. 登陆 LinkManager 客户端看到在线的这台设备

7.单击在线的 Siemens 300 PLC

|             |   |             | Siemens 300 (1) - 192.168.0.200 Auto-                 | reconnect |               |          |          |         |    |       |  |
|-------------|---|-------------|-------------------------------------------------------|-----------|---------------|----------|----------|---------|----|-------|--|
|             |   | Agent       | Address                                               | Charles   | Connects      |          | Pac      | Packets |    | Bytes |  |
|             |   | Agent       | Address                                               | Status    | ok            | fail     | tx       | rx      | tx | rx    |  |
| <b>کې خ</b> | 8 | Siemens 300 | 192.168.0.200:80,443,102,5002,5188,5800,5900,10001    | IDLE      | 0             | 0        | 0        | 0       | 0  | 0     |  |
|             |   |             | :2308,5001,50523                                      | IDLE      | 0             | 0        | 0        | 0       | 0  | 0     |  |
|             |   |             | :34964                                                | IDLE      | 0             | 0        | 0        | 0       | 0  | 0     |  |
|             |   |             | :502                                                  | IDLE      | 0             | 0        | 0        | 0       | 0  | 0     |  |
|             |   |             | :135                                                  | IDLE      | 0             | 0        | 0        | 0       | 0  | 0     |  |
|             |   |             | :1099                                                 | IDLE      | 0             | 0        | 0        | 0       | 0  | 0     |  |
|             |   |             | :34964,50150-50199 (udp)                              | IDLE      | 0             | 0        | 0        | 0       | 0  | 0     |  |
|             |   |             | :1099 (udp)                                           | IDLE      | 0             | 0        | 0        | 0       | 0  | 0     |  |
|             |   | Round-      | trip time: Min: 65.9 ms, Avg: 70.2 ms, Max: 82.6 ms 🤣 | Bandwid   | <b>th:</b> 12 | 8 KB/s A | uto-tune | e: 🗸    |    |       |  |

8. 打开西门子编程软件,设置 PG/PC 接口

| SIMATIC Manager - [TEST100 -            | C:\Program File | es (x86)\Siemens\Step7\s7                 | proj\Test100] |                                                 |
|-----------------------------------------|-----------------|-------------------------------------------|---------------|-------------------------------------------------|
| 🞒 文件(F) 编辑(E) 插入(I) P                   | LC 视图(V) 选      | 项(O) 窗口(W) 帮助(H)                          |               | _ 8 ×                                           |
| D 😂 👫 🐖 🕹 🖻 🔂                           | MPI(1)          | 自定义(Z)<br>访问保护(E)<br>更改日志(H)              | Ctrl+Alt+E    | <u>.</u> <u>&gt;</u>   <b>2</b> @  <b>2</b> ⊟ [ |
|                                         |                 | 文本库(X)<br>显示设备语言(D)<br>管理多语言文本(M)         | Þ             |                                                 |
|                                         |                 | 重新布线(W)<br>运行属性(P)                        |               |                                                 |
|                                         |                 | 比较块(B)<br>参考数据(R)<br>定义全局数据(G)<br>组态网络(N) | ×             |                                                 |
|                                         |                 | 模块仿真(S)<br>组态过程诊断(C)                      |               |                                                 |
|                                         |                 | CAX 30355<br>Block Privacy<br>S7-Web2PLC  | ,             |                                                 |
|                                         |                 | 设置 PG/PC 接口(I)                            |               |                                                 |
| ▶ ↓ ↓ ↓ ↓ ↓ ↓ ↓ ↓ ↓ ↓ ↓ ↓ ↓ ↓ ↓ ↓ ↓ ↓ ↓ | 时应分配。           |                                           |               | /ii                                             |

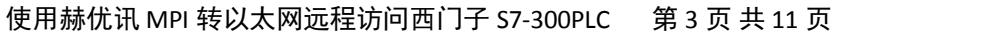

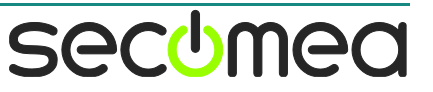

9. 选择 IBHNet.MPI.1>>>属性

| 设置 PG/PC 接口                                                                                                    | ×                                          |
|----------------------------------------------------------------------------------------------------|--------------------------------------------|
| 访问路径 LLDP / DCP PNIO 适配器 Inf<br>应用程序访问点(A):<br>STONLINE (STEP 7)> IBHNet.MPI<br>(STEP 7 的标准设置)<br>为使用的接口分配参数(P):<br>IBHNet.MPI.1<br>■_BCNetS7.PROFIBUS.1<br>■(元)<br>IBHNet.MPI.1<br>■IBHNet.PPI.1<br>(用户参数分配(已转换)) | o<br>I.1<br>■ 【 (R) 2<br>诊断 (D)<br>② 制 (T) |
|                                                                                                    |                                            |

10. 点击 IBH network settings

| 设置 PG/PC 接口                         |
|-------------------------------------|
| 访问路径   LLDP / DCP   PNIO 适配器   Info |
| 应用程序访问点 (A):                        |
| STONLINE (STEP 7)> IBHNet.MPI.1     |
| IBH Network (MPI)                   |
| Station:                            |
| OK IBH network settings Cancel      |
|                                     |
|                                     |
|                                     |

secomea

11. 新建站点

| 5  | IBH Network s | ettings  |              |           |              | x    |
|----|---------------|----------|--------------|-----------|--------------|------|
| Fi | le Stations I | BH Links | Options      | Help      |              |      |
| ΙC | Station:      |          |              |           |              |      |
|    | Station Name  |          |              |           | Address      |      |
|    |               |          |              |           |              |      |
|    |               |          |              |           |              |      |
|    |               |          |              |           |              |      |
|    |               |          |              |           |              |      |
|    |               |          |              |           |              |      |
|    |               |          |              |           |              |      |
|    |               |          |              |           |              |      |
|    |               |          |              |           |              |      |
|    |               |          |              |           |              |      |
|    |               |          |              |           |              |      |
|    |               |          |              |           |              |      |
|    |               |          |              |           |              |      |
|    | Settings:     |          |              |           |              |      |
|    | New station   |          | Change stati | ion       | Delete stati | on I |
|    |               |          | onango ota.  |           | 2 01010 0101 |      |
|    | IBH Link S7   | IBH Link | S5 B         | H Link S5 | i++ Langua   | age  |
|    |               |          |              |           |              |      |
| Γ  | Close         | Versi    | ion: 1.57    |           | Hel          | p    |
| Ľ  |               |          |              |           |              | ·    |

12. 填写名称>>>填写转换模块的 IP 地址>>>确定

| Station Name:                                                                                                    | <b>X</b>                                                                                                    |
|----------------------------------------------------------------------------------------------------|----------------------------------------------------------------------------------------------------|
| IP Address or name in network:<br>192.168.0.200 2<br>Timeout:<br>4000 milliseconds<br>Profile:<br>MPI<br>Profibus<br>PPI<br>Advanced connection settings: | Type:<br>IBH Link S7 / IBH Link S7++<br>IBH Link S7 Plus<br>IBH Link S5 / IBH Link S5++<br>S7-CX<br>SoftPLC v3.x / v4.x<br>SoftPLC v2.x<br>SoftPLC (variables only)<br>RFC1006 (variables only)<br>Hilscher API (variables only)<br>S7-1200/1500 (variables only) |
| OK 3 Test                                                                                                    | om project Apply Cancel                                                                                                    |

secumea

### 13. 点击 Close

| 5  | IBH Network   | settings  |              |           |                |
|----|---------------|-----------|--------------|-----------|----------------|
| Fi | le Stations   | IBH Links | Options      | Help      |                |
| Г  | Station:      |           |              |           |                |
|    | Station Name  |           |              |           | Address        |
|    | TEST100       |           |              |           | 192.168.0.200  |
|    |               |           |              |           |                |
|    |               |           |              |           |                |
|    |               |           |              |           |                |
|    |               |           |              |           |                |
|    |               |           |              |           |                |
|    |               |           |              |           |                |
|    |               |           |              |           |                |
|    |               |           |              |           |                |
|    |               |           |              |           |                |
|    |               |           |              |           |                |
|    |               |           |              |           |                |
| Ľ  | с. <i>и</i> : |           |              |           |                |
|    | Settings:     | _         |              | - 1       | 1              |
|    | New statio    | n         | Change stati | on        | Delete station |
|    | IDUU Selo CZ  | l musi    | er Luni      |           |                |
| .  | IBH LINK 57   |           | (SS   IBF    | 1 LINK 55 | Language       |
|    |               |           |              |           |                |
|    | Close         | Versi     | ion: 1.57    |           | Help           |
|    |               |           |              |           |                |

14. 选择添加的名称>>>点击 OK

| 设置 PG/PC 接口                                                                                               | 23 |
|----------------------------------------------------------------------------------------------------|----|
| 访问路径 LLDP / DCP   PNIO 适配器   Info  <br>应用程序访问点(A):<br>STONLINE (STEP 7)> IBHNet.MPI.1 ▼<br>(STEP 7 的标准设置) | 1  |
| IBH Network (MPI)       Station:       TEST100       OK       IBH network settings       Cancel           |    |
|                                                                                                    |    |
|                                                                                                    | 助  |

15. 确定

| 设置 PG/PC 接口                                                                                                    | <b>X</b>                      |
|----------------------------------------------------------------------------------------------------|-------------------------------|
| 访问路径  LLDP / DCP   PNIO 适配器   Inf<br>应用程序访问点(A):<br>STONLINE (STEP 7)> IBHNet.MPI<br>(STEP 7 的标准设置)<br>为使用的接口分配参数(P):<br>IBHNet.MPI.1 | 。<br>I.1<br>■属性 (R)<br>诊断 (D) |
|                                                                                                    | 复制(Y)<br>删除(L)                |
|                                                                                                    | 取消帮助                          |

16. 将程序上载

| SIMATIC Manager - [TEST10 | 0 0 | C:\Program | Files (x86 | i)\Siemens | \Step7\s7pr | oj\Test100] |     | - • × |
|---------------------------|-----|------------|------------|------------|-------------|-------------|-----|-------|
| 🗗 文件(F) 编辑(E) 插入(I)       | PLC | 〕视图(∀)     | 选项(O)      | 窗口(W)      | 帮助(H)       |             |     | _ 8 × |
| 🗅 🗃 🕌 🎆 🕷 🕹 🖻             |     | 访问权限(R)    |            |            | +           |             | - 7 | ****  |
| TEST100                   |     | 下载(D)      |            |            | Ctrl+L      |             |     |       |
|                           |     | 组态(C)      |            |            | Ctrl+K      |             |     |       |
|                           |     | 编译和下载》     | 对象(L)      |            |             |             |     |       |
|                           |     | 上传到 PG     |            |            |             |             |     |       |
|                           |     | 将站点上传到     | 到 PG (N)   |            |             |             |     |       |
|                           |     | 将 RAM 复新   | 制到 ROM     | 1          |             |             |     |       |
|                           |     | 将用户程序      | 下载到存储      | 音卡(W)      |             |             |     |       |
|                           |     | 保存到存储-     | ŧ(Y)       |            |             |             |     |       |
|                           |     | 从存储卡中      | 重新获取()     | V)         |             |             |     |       |
|                           |     | 管理 M7 系    | 统          |            |             |             |     |       |
|                           |     | 显示可访问的     | 的节点(E)     |            |             |             |     |       |
|                           |     | 更改模块标识     | 只(A)       |            |             |             |     |       |
|                           |     | CPU 消息     |            |            |             |             |     |       |
|                           |     | 显示强制值(     | F)         |            |             |             |     |       |
|                           |     | 监视/修改变     | ē量(O)      |            |             |             |     |       |
|                           |     | 诊断/设置(I)   |            |            | •           |             |     |       |

secomea

17. 点击显示

| Ż | 5择节点地址                                                                                                    | ×        |
|---|----------------------------------------------------------------------------------------------------|----------|
|   | 您希望访问哪一个模块?                                                                                                |          |
|   | 机架(&): I ÷                                                                                                 |          |
|   | 日标站点: ● 本地 (L)<br>● 可通过网关进行访问(C)                                                                           |          |
|   | <ul> <li>● 可通道/P3天佐门 (MP1 (W))</li> <li>輸入到目标站点的连接:</li> <li>MPI 地址 │ 模块型号 │ 站点名称 │ 模块名称 │ 工厂标识</li> </ul> |          |
|   |                                                                                                    |          |
|   | 可访问的节点                                                                                                    |          |
|   |                                                                                                    |          |
|   | 显示 (V)                                                                                                    |          |
|   |                                                                                                    | <u>b</u> |

18. 选择 CPU>>>确定

| j | 选择节点地址                 |            |       | -        |    |          |  | × |  |
|---|------------------------|------------|-------|----------|----|----------|--|---|--|
|   | 您希望访问哪一个模块?            |            |       |          |    |          |  |   |  |
|   |                        |            |       |          |    |          |  | _ |  |
|   | 机架(R):                 | 0          | ÷     |          |    |          |  |   |  |
|   | 插槽(S):                 | 0          | ÷     |          |    |          |  |   |  |
|   | 目标站点:                  | ΘZ         | ≿地(L) |          |    |          |  |   |  |
|   | C 可通过网关进行访问(G)         |            |       |          |    |          |  |   |  |
|   | 输入到目标                  | 站点的连接      | :     |          |    | _        |  |   |  |
| L | MPI 地址                 | 模块型号       | 站点名称  | 模块名称     | 」标 | <u> </u> |  |   |  |
|   | 6                      | CPU 3      | HOIST | CPU 3    |    |          |  |   |  |
|   | <br>司访问的节点             | 5          |       |          |    |          |  |   |  |
|   | 6                      | а<br>СРИ З | HOIST | СРИ З    |    |          |  |   |  |
|   | 7                      | CP 343-1   | HOIST | CP 343-1 |    |          |  |   |  |
|   |                        |            |       |          |    |          |  |   |  |
|   |                        |            |       |          |    |          |  |   |  |
|   | 東鉄の                    |            |       |          |    |          |  |   |  |
|   | 更新(0)                  |            |       |          |    |          |  |   |  |
|   | - <mark>2</mark> 取消 帮助 |            |       |          |    |          |  |   |  |

secomea

19. 输入密码

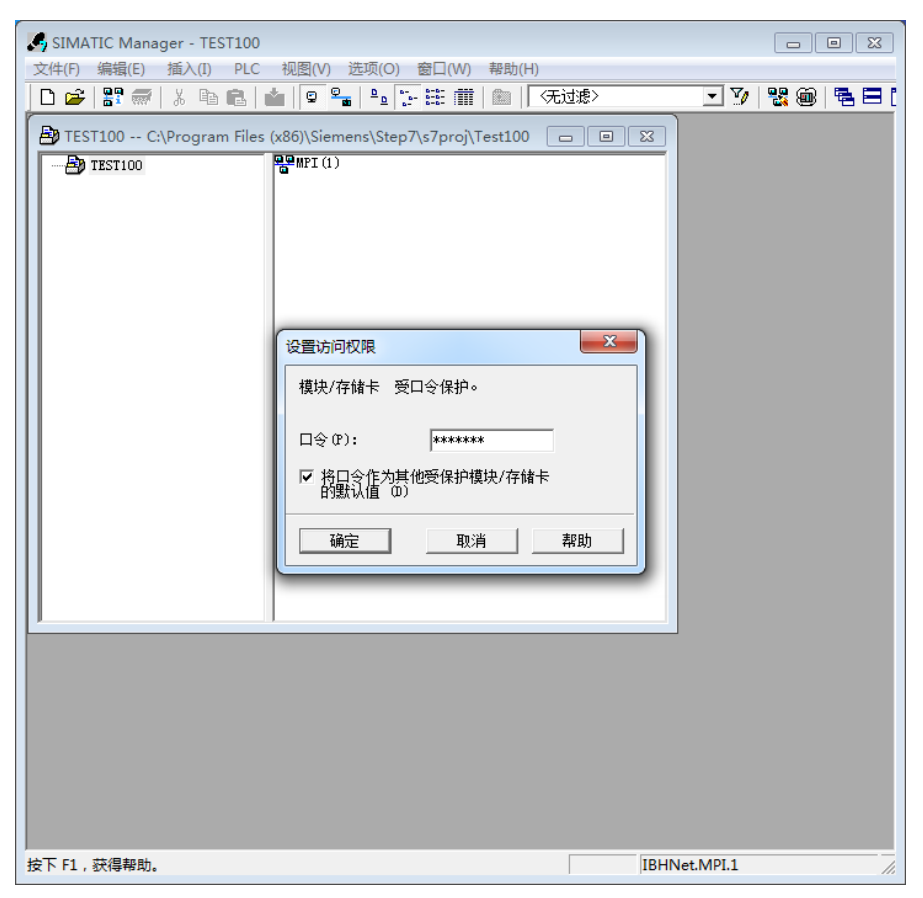

20. 上载过程

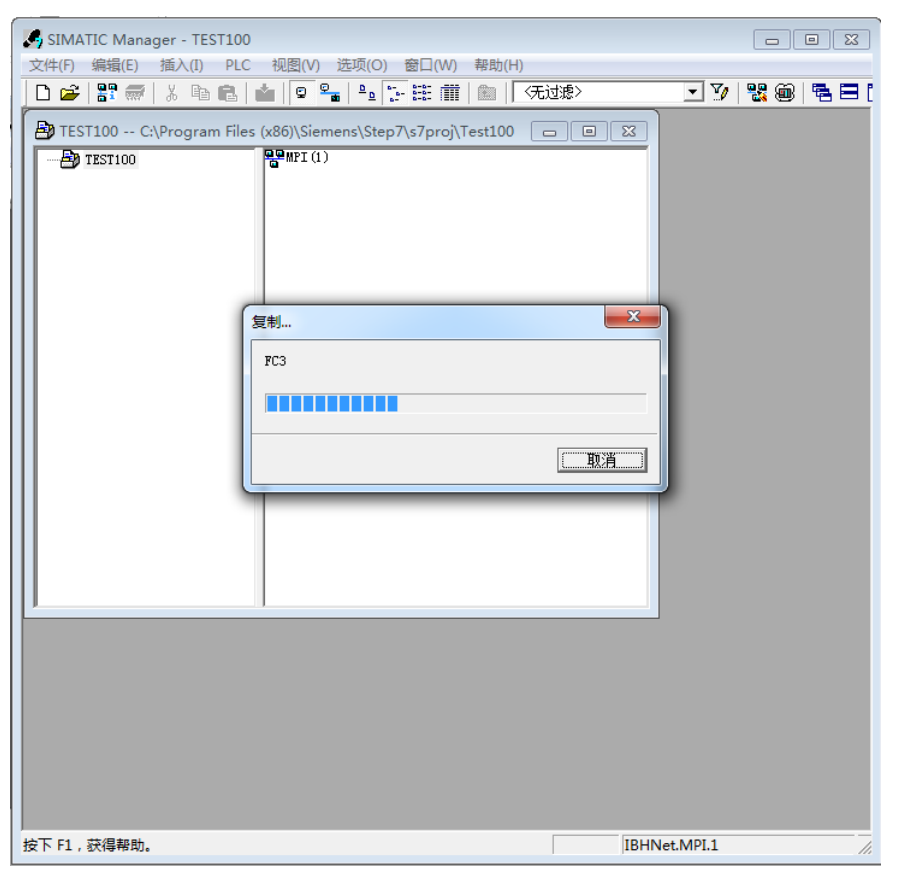

secumea

## 21. 在线监控 PLC 状态

| 🗱 LAD/STL/FBD - [@OB1 TEST100\HOISTER-HMI\CPU 313C-2 DP ONLINE] |                                              |                                       |             |  |  |
|-----------------------------------------------------------------|----------------------------------------------|---------------------------------------|-------------|--|--|
| □ 文件(E) 编辑(E) 插入(I) PLC                                         | 调试( <u>D</u> ) 视图( <u>V</u> ) 选项( <u>O</u> ) | 窗口( <u>W)</u> 帮助( <u>H</u> )          | _ & ×       |  |  |
| 🗅 🗲 🔓 🖬 🖨 🕷                                                     | N CH 🖓 🎽 🔽 🗣 🚱                               | r                                     |             |  |  |
| !« »! 🔲 🖪 🛱 🖬 🕂                                                 | ₩-0 @ L → H 🕅                                |                                       |             |  |  |
|                                                                 |                                              |                                       |             |  |  |
|                                                                 | ⊡-@ 接口                                       |                                       |             |  |  |
| 新建程序段                                                           | É⊷⊒∎- TEMP                                   | = TEMP                                |             |  |  |
| 匣 💼 FB 块                                                        |                                              | 2                                     |             |  |  |
| 匣 💼 FC 块                                                        |                                              |                                       |             |  |  |
| 匣-@a SFB 块                                                      | OB1 : 标题 ·                                   | RLO STA STANDARD                      |             |  |  |
| 匣 💼 SFC 块                                                       | N÷ Ø⊽                                        |                                       |             |  |  |
| 多重背景                                                            | >土木半:                                        |                                       |             |  |  |
| □□…"剿库                                                          |                                              |                                       |             |  |  |
|                                                                 | 日 程序段 1: 标题:                                 |                                       |             |  |  |
|                                                                 | CALL FC 1                                    | IN OUT                                |             |  |  |
|                                                                 | CALL FC 100                                  | IN OUT                                | - 1         |  |  |
|                                                                 | CALL FC 2<br>CALL FC 3                       |                                       | - 1         |  |  |
| ■程序? 11111111111111111111111111111111111                        | < +                                          |                                       | _           |  |  |
| ×                                                               |                                              |                                       |             |  |  |
| <u> </u>                                                        |                                              |                                       |             |  |  |
|                                                                 |                                              |                                       |             |  |  |
|                                                                 |                                              |                                       |             |  |  |
|                                                                 |                                              | · · · · · · · · · · · · · · · · · · · |             |  |  |
| 」」                                                              | : 信息 / 3: 交叉参考                               | 入 4:地址信息 入 5:修改 入                     | 6:诊断入 7:    |  |  |
| 按下 F1 以获取帮助。                                                    |                                              |                                       | bs < 5.2 // |  |  |

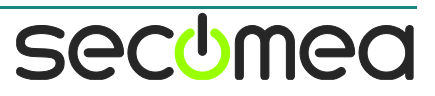

#### 广州西肯麦自动化科技有限公司

广州科学城掬泉路 3 号 A 座 504 www.xikenmai.com

#### 大中华区销售咨询: 400 690 8650

sales@xikenmai.com

#### 大中华区技术支持:

400 690 8650 support@xikenmai.com

扫码前往技术页面

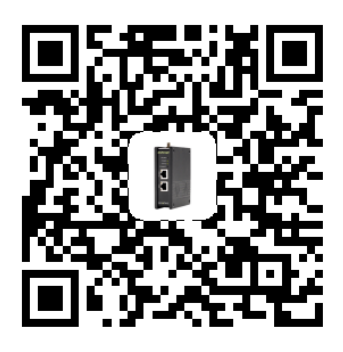

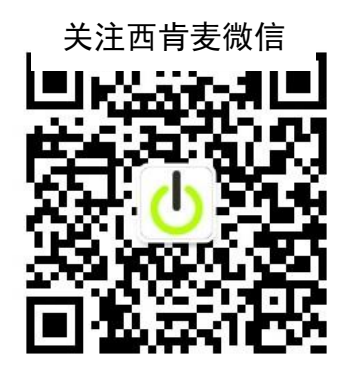

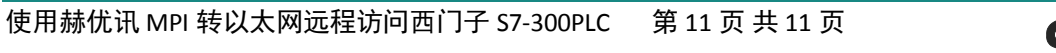

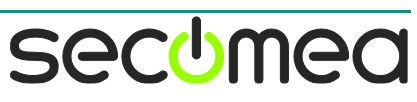